# 結晶方位の定量方法(定性方法)

2016年08月10日 *HelperTexc Office* http://www.geocities.jp/helpertex2 材料特性の1要素として異方性が考えられ塑性加工などにより結晶方位のコントロールが行われている。 従来、極点図から ODF 解析を行い、ODF 図の各方位密度強度で比較していました。

これは、定量ではなく、定性的な比較と言えます。

例えば、Cube, Copper, S方位が20%含まれるODF図を考えると

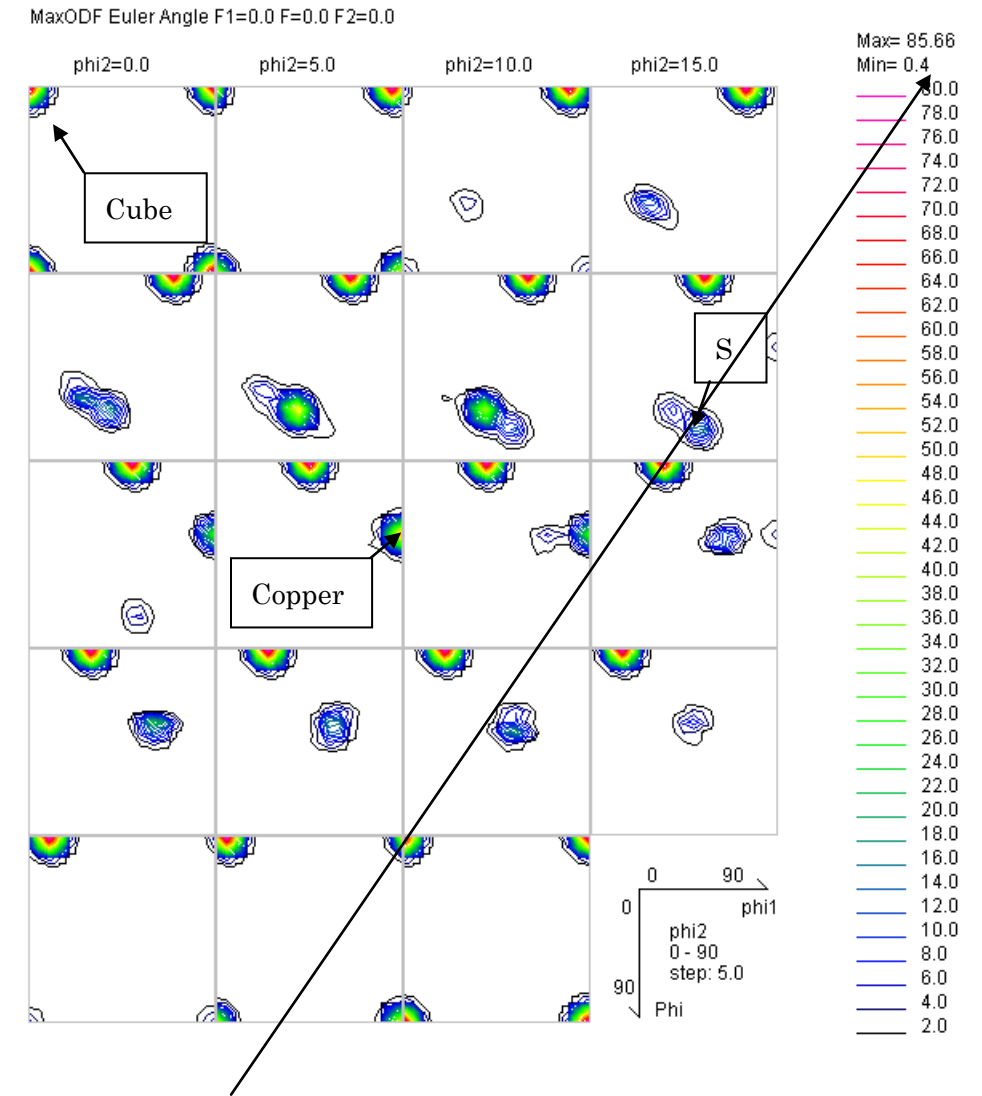

Min=0.4はrandomが40%である事になります。

方位密度を比較すると

|                         |       |       |       |       | 1 |
|-------------------------|-------|-------|-------|-------|---|
| Orientation             | φ1    | Φ     | φ2    | ODF   |   |
| {0 0 1}<1 0 0> cube     | 0.0   | 0.0   | 0.0   | 85.66 |   |
| {1 1 2}<-1 -1 1> copper | 90.0  | 35.26 | 45.0  | 54.65 |   |
| {1 3 2}<6 -4 3> S       | 27.03 | 57.69 | 18.43 | 17.04 |   |
|                         |       |       |       |       |   |

でも、定量値が同じでも方位密度は同一ではありません。

(MaxcODF密度は3方向の放物線近似で計算しています。)

#### しかし、volumeFraaction (定量値)は同じ20%です。

この様にODF解析まででは、定量ではなく定性的に扱いになります。

資料 Determination of Volume Fractions of Texture Components with Standard Distributions in Euler Space を参考にして下さい。

VolumeFraction計算はLaboTex, TexToolsでのみ計算可能です。

### LaboTexによる結晶方位別最大方位密度 LIST

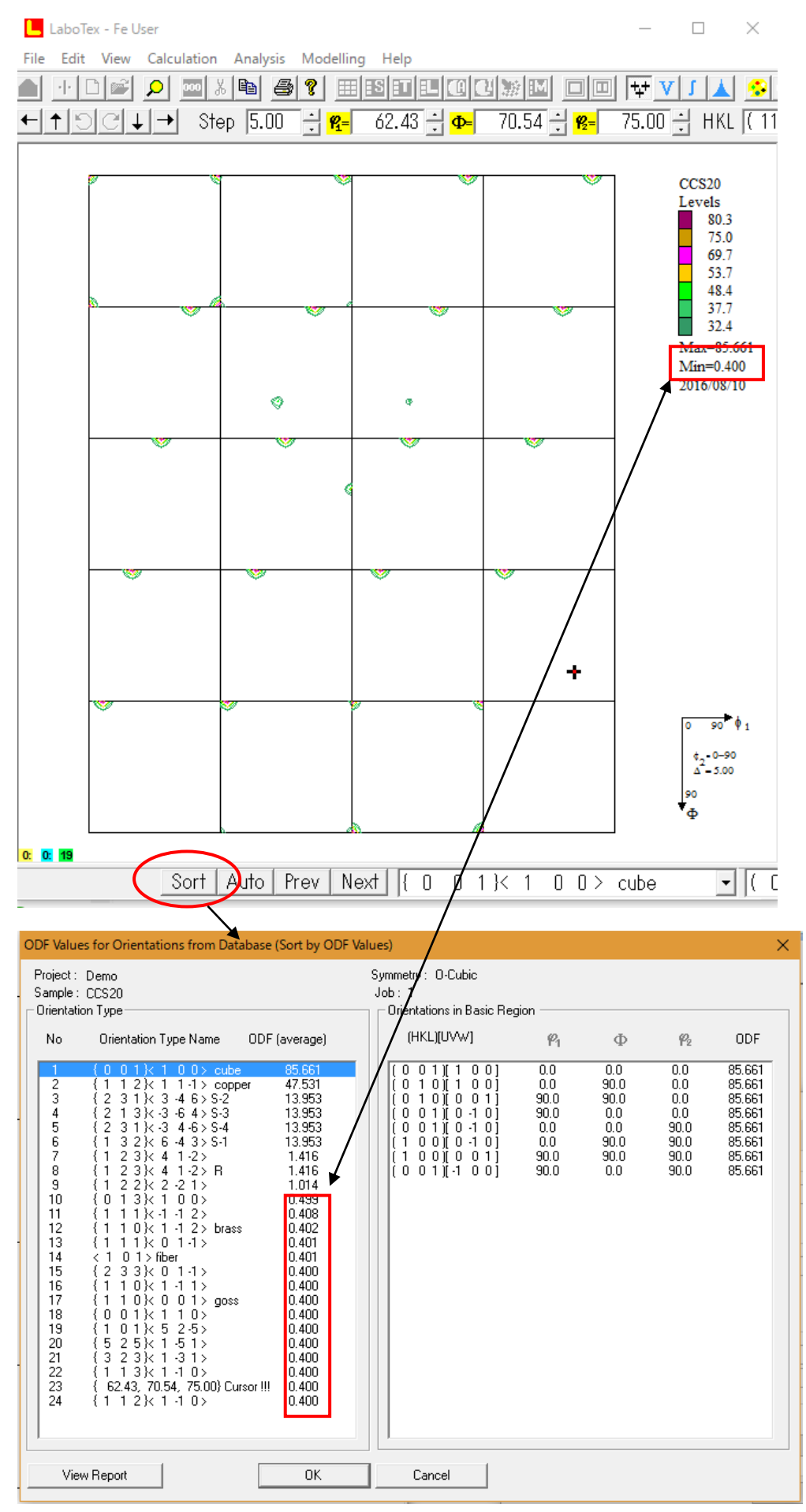

r a n d o m レベルが 4 0 % (0. 4) であることが分かります。

#### LaboTexでVolumeFraction計算

Euler角度の広がりを10degで計算(S方位は合計しない、バックグランドはrandom)

| Quantitative Analysis - Integration Methods - Project: Demo Sample:CCS20 Job:1 X                                                |                                                                                                    |                                                                                                    |                                                                                                    |  |
|----------------------------------------------------------------------------------------------------|----------------------------------------------------------------------------------------------------|----------------------------------------------------------------------------------------------------|----------------------------------------------------------------------------------------------------|--|
| Orientation Set Name :                                                                                                    |                                                                                                    | Step 2.50                                                                                                    | Central View Point (Diagrams)                                                                                                    |  |
| Set from Database (sort by ODF)                                                                                                 | ▼ Save Current Set                                                                                                    | Diagram Range +/- 45.0 C                                                                                                    | P View CP BBB 💌                                                                                                    |  |
| 0DF(max)<br>100.0%                                                                                                    | 0DF(max)<br>100.0%                                                                                                    | B ODF(max)<br>100.0%                                                                                                    |                                                                                                    |  |
| 2.50 <u>A<b>141</b></u> =  10.0 45.                                                                                             | $\begin{array}{c c} 0 \\ 0 \\ 0 \\ 0 \\ 0 \\ 0 \\ 0 \\ 0 \\ 0 \\ 0 $                                                                  | 0.0 45.0 2.50                                                                                                    | <b>△¥2</b> =  10.0 45.0                                                                                                    |  |
| 1     { 0     0 1 × 1     0 0 > cube       2     { 1     1 2 × 1     1 - 1 > copper       3     { 2     3 1 × 3     4 6 > S - 2 | Image: 10.0         10.0           Image: 10.0         10.0           Image: 10.0         10.0           Image: 10.0         10.0     | 10.0         17.53         %         ( 0.0           10.0         19.08         %         [ 0.0           10.0         19.08         %         [ 0.0           10.0         18.53         %         [ 0.0                                                  | 1)<100>cube <                                                                                                    |  |
| 4 { 2 1 3 k ⋅ 3 ⋅ 6 4 > 5 3<br>5 { 2 3 1 k ⋅ 3 4 ⋅ 6 > 5 4<br>6 { 1 3 2 k 6 ⋅ 4 3 > 5 1<br>•                                    | Image: 10.0         10.0         10.0           Image: 10.0         10.0         10.0           Image: 10.0         10.0         10.0 | 10.0         18.53         %         0.0           10.0         18.53         %         0.0           10.0         18.53         %         190.0           10.0         18.53         %         190.0           10.0         18.53         %         190.0 | 0, 0.00, 90.00] (sym.Eq.)<br>0, 90.00, 90.00] (sym.Eq.)<br>10, 90.00, 90.00] (sym.Eq.)<br>10, 0.00, 90.00] (sym.Eq.)<br>2 \ 1 1 -1 > copper |  |
| 7     {1 2 3} × 4 1 ⋅ 2>       8     {1 2 3} × 4 1 ⋅ 2> B       9     {1 2 2} × 2 ⋅ 2 ⋅ 1>                                      |                                                                                                    | 10.0 % [ 900<br>39.2<br>10.0 % { 2 3<br>10.0 % Over                                                                                                    | 10, 35,26, 45,00]<br>(3, 65,91, 26,57] (Sym.Eq.)<br>1 }< 3 -4 6 > S-2 ▼<br>lapping of Sym. Eq. 0rStrategy →                                 |  |
| 10 { 0 1 3} 1 0 0>                                                                                                    |                                                                                                    | 10.0 % C Si                                                                                                    | mple Integration<br>nglely Counts in Overlapp. Area                                                                                         |  |
| Calculate Volume Fraction of Texture (                                                                                          | Components Orient                                                                                                    | Background 40.05 2 % Di<br>The Rest 50.79 % Over<br>ations Overlap 59.84 % D                                                                                                    | vide by Number of Sym. Equival.<br>lapping of Orientations<br>ivide ODF Among Overlap. Orien.                                               |  |
| View Report Close                                                                                                    |                                                                                                    |                                                                                                    |                                                                                                    |  |

Gauss関数近似(広がりは自動計算)で定量を行う。(S方位は合計、バックグランドはrandom)

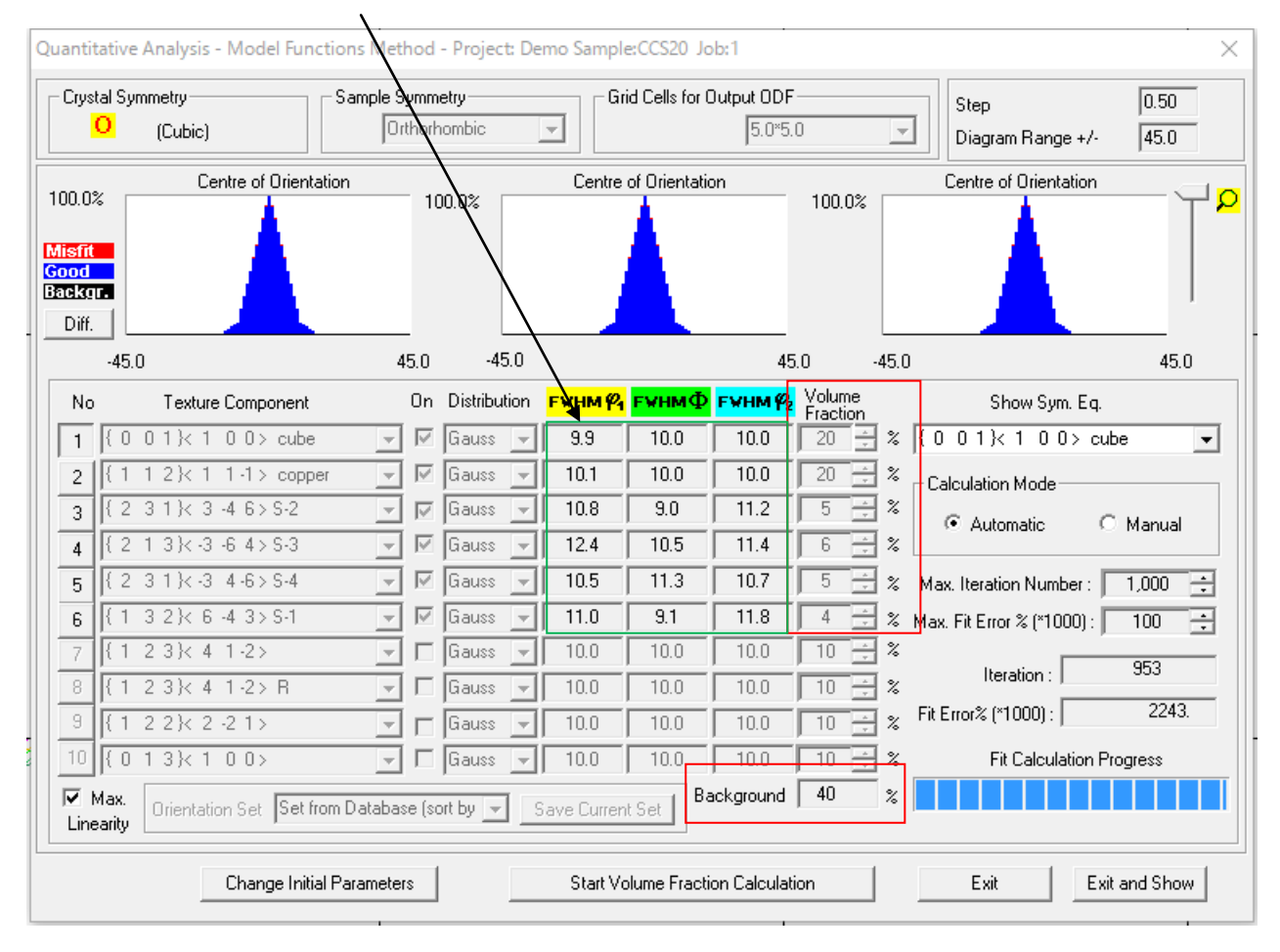

#### TexToolsでVolumeFraction計算

#### Euler角度の広がりを10degで計算

| Orientation Volume Fraction                                                                                                    | ×                                                                                      |
|----------------------------------------------------------------------------------------------------|----------------------------------------------------------------------------------------|
| <ul> <li>Ideal Orientations</li> <li>All of above</li> <li>φ1 # Φ # φ2 #</li> <li>Tolerance (degree)</li> <li>10</li> <li>With sample symmetrical orientations (4 fold)</li> </ul> | C Fibers<br>gama fiber (phi = 55, phi2 = 45) ▼<br>h 1 k 1 I 1<br>Tolerance (degree) 15 |
| ODF File Name C#CTR#DATA#CCS20.HODF                                                                                                    | »                                                                                      |
| Result: Cube=15.84%Goss=0.29%Brass=0.61%S=16.89%Co                                                                                                    | ppper=16.55%,R-Cube=0.30%; Calculate                                                   |
|                                                                                                    | Cancel                                                                                 |

#### Euler角度の広がりを12.5degで計算

| Orientation Volume Fraction                                                                                                    | ×                                                                                      |
|----------------------------------------------------------------------------------------------------|----------------------------------------------------------------------------------------|
| <ul> <li>✓ Ideal Orientations</li> <li>✓ All of above</li> <li>✓ φ1 # Φ # φ2 #</li> <li>✓ Tolerance (degree)</li> <li>✓ With sample symmetrical orientations (4 fold)</li> </ul> | C Fibers<br>gama fiber (phi = 55, phi2 = 45) ▼<br>h 1 k 1 1 1<br>Tolerance (degree) 15 |
| ODF File Name C:¥CTR¥DATA¥CCS20.HODF                                                                                                    | >>                                                                                     |
| Result: Cube=19.72%Goss=0.64%Brass=1.95%S=21.91%C                                                                                                    | opper=20.43%;R-Cube=0.67%;<br>Calculate<br>Cancel                                      |

## Euler角度の広がりを15degで計算

| Orientation Volume Fraction                                                | ×                                                                                  |
|----------------------------------------------------------------------------|------------------------------------------------------------------------------------|
| <ul> <li>✓ Ideal Orientations</li> <li>✓ All of above</li> <li>✓</li></ul> | C Fibers<br>gama fiber (phi = 55, phi2 = 45)<br>h 1 k 1 1<br>Tolerance (degree) 15 |
| ODF File Name C:#CTR#DATA#CCS20.HODF                                       | >>>                                                                                |
| Result: Cube=20.45%Goss=0.95%Brass=3.64%S=28.23%Co                         | pper=24.00%(R-Cube=0.95%)<br>Calculate<br>Cancel                                   |

Euler角度の広がりは加工により異なります。TexToolsでは広がりを手入力この事からLaboTexにGauss関数Fitting機能は優れています。 以下に結晶方位の定性的な評価法を説明します。

ODF解析はCTRODFで説明します。

CTRODFはODF解析を理解して頂く為のソフトウエアであり、試用期限があります。

ODF解析を行う場合、市販されている LaboTex、TexTools、StandardODF をご使用下さい。

#### 1. d e f o c u s 補正テーブル作成

#### C:\CTR\DATA\ODFPoleFigure\Frandom 以下のデータ 111,200,220 を選択

| 🔀 ODFPolefigure1.5 1.27T[17/03/31] by CTR — 🗆 🗙                                                                                                    |
|----------------------------------------------------------------------------------------------------|
| File Linear(3D) ToolKit Help InitSet Rp%                                                                                                    |
| Files select ASC(RINT-PC)  111.ASC 200.ASC 220.ASC                                                                                                    |
| Calcration Condition           Previous         Next         C#CTR#DATA#ODFPoleFigure#random#111.ASC         hkl         Smoothing           1,1,1         Change         Cycles         2 v         Weight         9 v         Disp |
| Backgroud delete mode                                                                                                    |
| AbsCalc           BsCalc         Schulz reflection method         Absorption coefficien         133.0         1/cm         Thickness         0.2         cm         2Theta         38.58         deg.         I/Kt         Profile   |
| Defocus file Select       Image: Select transmission     TextDisp     1/Ra     Profile     Limit Alfa Defocus val     Free                                                                                                    |
| Standardize - OutFiles<br>O Asc O Ras O TXT2 O TXT Search minimum Rp%(Cubic only) ValueODF-B ValuODF-A Cancel Calc ODF File                                                                                                    |
|                                                                                                    |
|                                                                                                    |

バックグランドのみ削除 Calc

計算されたTXT2ファイルをdefocusファイルとして選択

| ODFPolefigure1.5 1.27T[17/03/31] by CTR                                                                      |                                                                                                    | ×            |
|----------------------------------------------------------------------------------------------------|----------------------------------------------------------------------------------------------------|--------------|
| File Linear(3D) ToolKit Help InitSet Rp%                                                                     | ファイルの場所(I): 📙 random 🗸 🤌 📂                                                                                                    | <del>.</del> |
| Files select       ASC(RINT-PC)       Calcration Condition       Previous       Next       C:#CTR#DATA#ODFPo | <ul> <li>         defocus         <ul> <li>             ủ             111_chFB0S_2         </li> <li>             200_chFB0S_2             違             220_chFB0S_2         </li> </ul> </li> </ul> |              |
| Backgroud delete mode<br>DoubleMode OSingleMode<br>AbsCalc<br>Schulz reflection method                       | TUTT                                                                                                    |              |
| Detocus file Select<br>TXT2<br>Standardize - OutFiles                                                        | الله الله الله الله الله الله الله الله                                                                                                    |              |
| Asc O Ras  TXT2 C                                                                                            | PC                                                                                                    |              |
| Filemake success !!                                                                                          | マテイル名(N): I1_chFB0S_2.TXT <sup>*</sup> <sup>*</sup> 200_chFB0S_2.TXT <sup>*</sup> <sup>*</sup> 220_chFB0S_2.TXT <sup>*</sup><br>ネットワーク<br>ファイルのタイプ(T): *txt*.Txt*.TXT ~                               | 】            |

defocusTABLEとして登録されます

|       | Schulz re       | eflection met | hod V Absorption coefficien 133.0 1/cm                 | Thickness U |
|-------|-----------------|---------------|--------------------------------------------------------|-------------|
| Detoc | cus file Sel    | ect           |                                                        |             |
|       | <b>2</b>        | TXT2          | C:¥CTR¥DATA¥ODFPoleFigure¥random¥defocus¥DEFOCUS_F.TXT |             |
| Stand | lardize – i r 🤇 | DutFiles —    |                                                        |             |

#### 2. 配向データの極点処理

#### C:\CTR\DATA\ODFPoleFigure\U下のデータ 111,200,220 を選択

| M ODFPolefigure1.5 1.27T[17/03/31] by CTR -                                                                                                    | ×  |
|----------------------------------------------------------------------------------------------------|----|
| File Linear(3D) ToolKit Help InitSet Rp%                                                                                                    |    |
| Files select ASC(RINT-PC) I1-OSC.ASC 200-OSC.ASC 220-OSC.ASC                                                                                                    |    |
| Calcration Condition       Smoothing         Previous       Next       C:#CTR#DATA#0 DFPoleFigure#111-OSC.ASC         1,1,1       Change       Cycles       2 v       Weight       9 v       Disp                                                                                                    |    |
| Backgroud delete mode                                                                                                    | 51 |
| O DoubleMode     O SingleMode     O LowMode     O HighMode     O Nothing     Set     Disp     Disp     Dis |    |
| Hosciela Schulz reflection method  V Absorption coefficien 133.0 1/cm Thickness 0.2 cm 2Theta 38.42 deg.  ( ) 1/Kt Profile                                                                                                    |    |
| Uetocus tile Select           Image: Cartering of the select           Image: Cartering of the select                                                                                                    |    |
| Standardize OutFiles                                                                                                    |    |
|                                                                                                    |    |
|                                                                                                    |    |
|                                                                                                    |    |
| バックグランド除去、RD補正 (-5)、defocus補正、Rp%Searchを指定して Calc                                                                                                    |    |

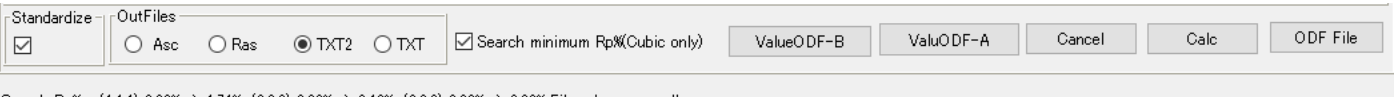

Search Rp% (1,1,1) 2.69% -> 1.74% (2,0,0) 3.08% -> 3.13% (2,2,0) 3.22% -> 2.99% Filemake success!!

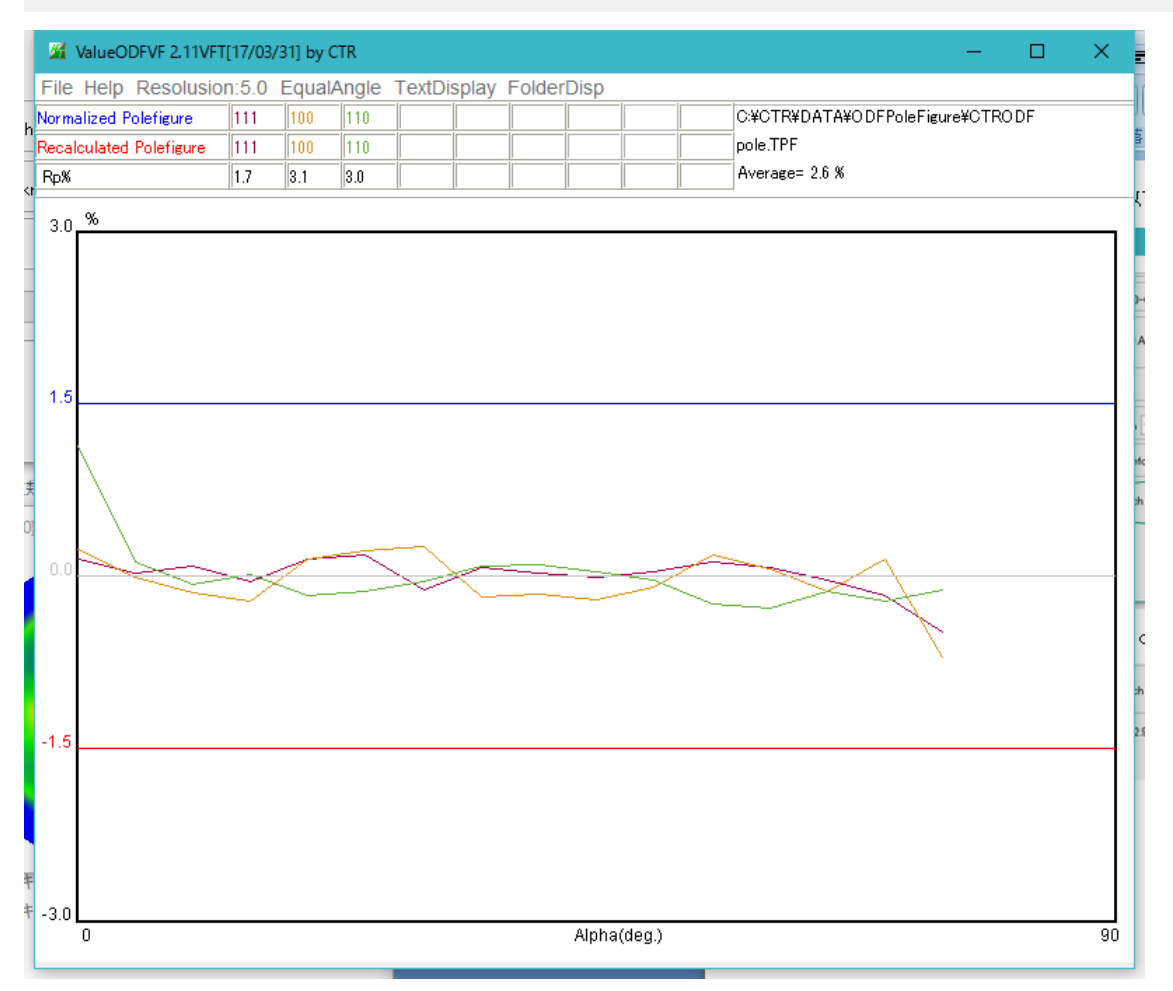

**解析Errorが2.6%で、入力極点図には、ほとんど Error が含まれていません。** Rp%は、入力極点図とODF再計算極点図の差を再計算極点図との%で表しています。 Rp%を使って入力極点図の正当性を評価することは重要です。 LaboTex、TexTools,StandardODF などの ODF 解析用データは、

ODF File ですが、

CTRODF は、TooKit->PoleOrientation->CTRODF です。

| M ODFPolefigure1             | .5 1.27T[17/03/31] by CTR |                 |
|------------------------------|---------------------------|-----------------|
| File Linear(3D)              | ToolKit Help InitSet Rp%  |                 |
| Files select<br>ASC(RINT-PC) | PFtoODF3                  | )-OSC.ASC 2:    |
| Calcration Conditio          | SoftWare                  | iauro¥111-0.Si  |
|                              | ImageTools                | igure∓111-03    |
| Backgroud delete             | PopLATools                | O LowMode       |
| AbsCalc                      | ODFAfterTools             | ption coeffieie |
| Defocus file Selec           | PoleOrientationTools      |                 |
|                              | DataBacoToolo             | sure¥random¥c   |

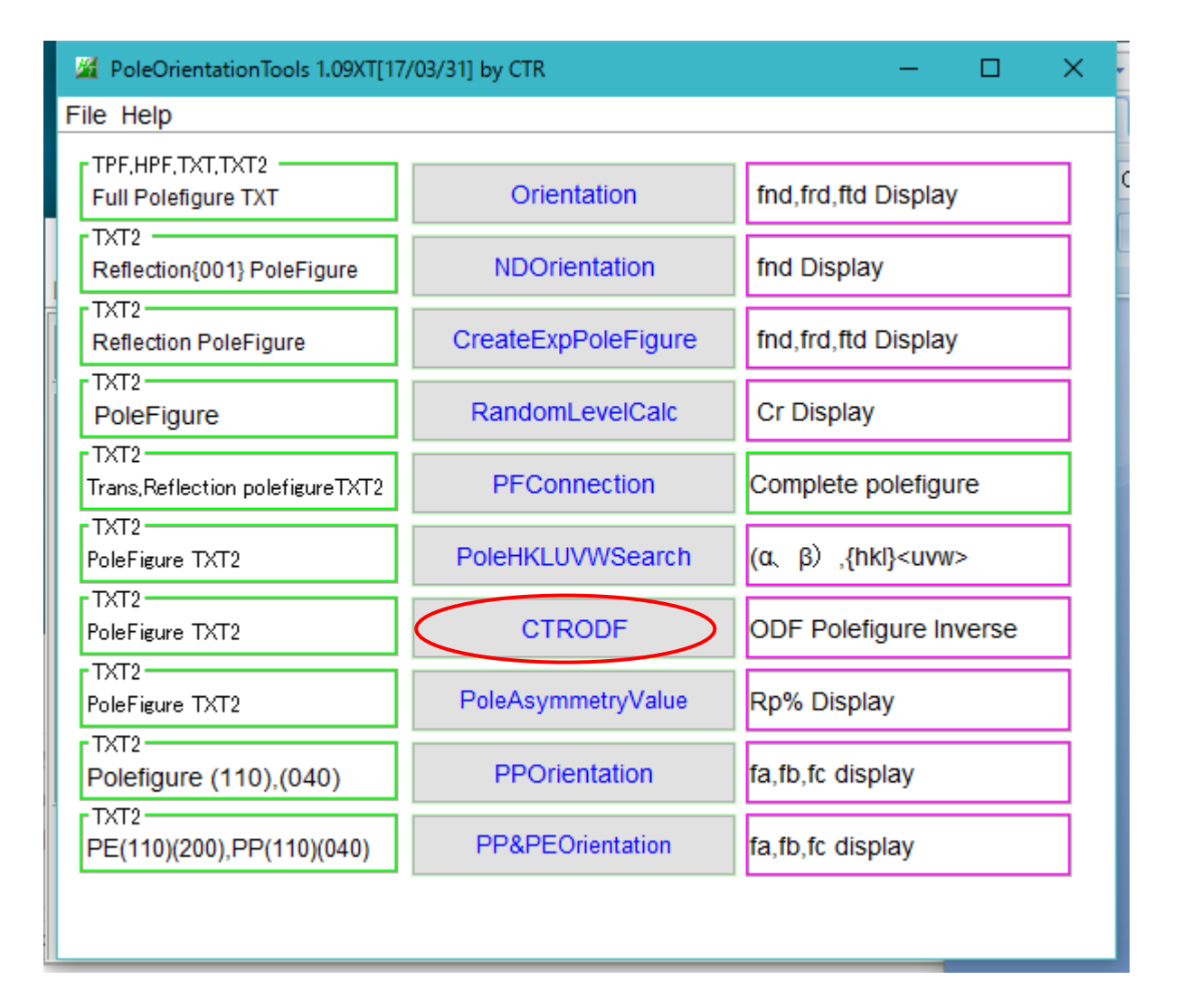

#### C:¥CTR¥DATA¥ODFPoleFigure¥以下のTXT2データを選択

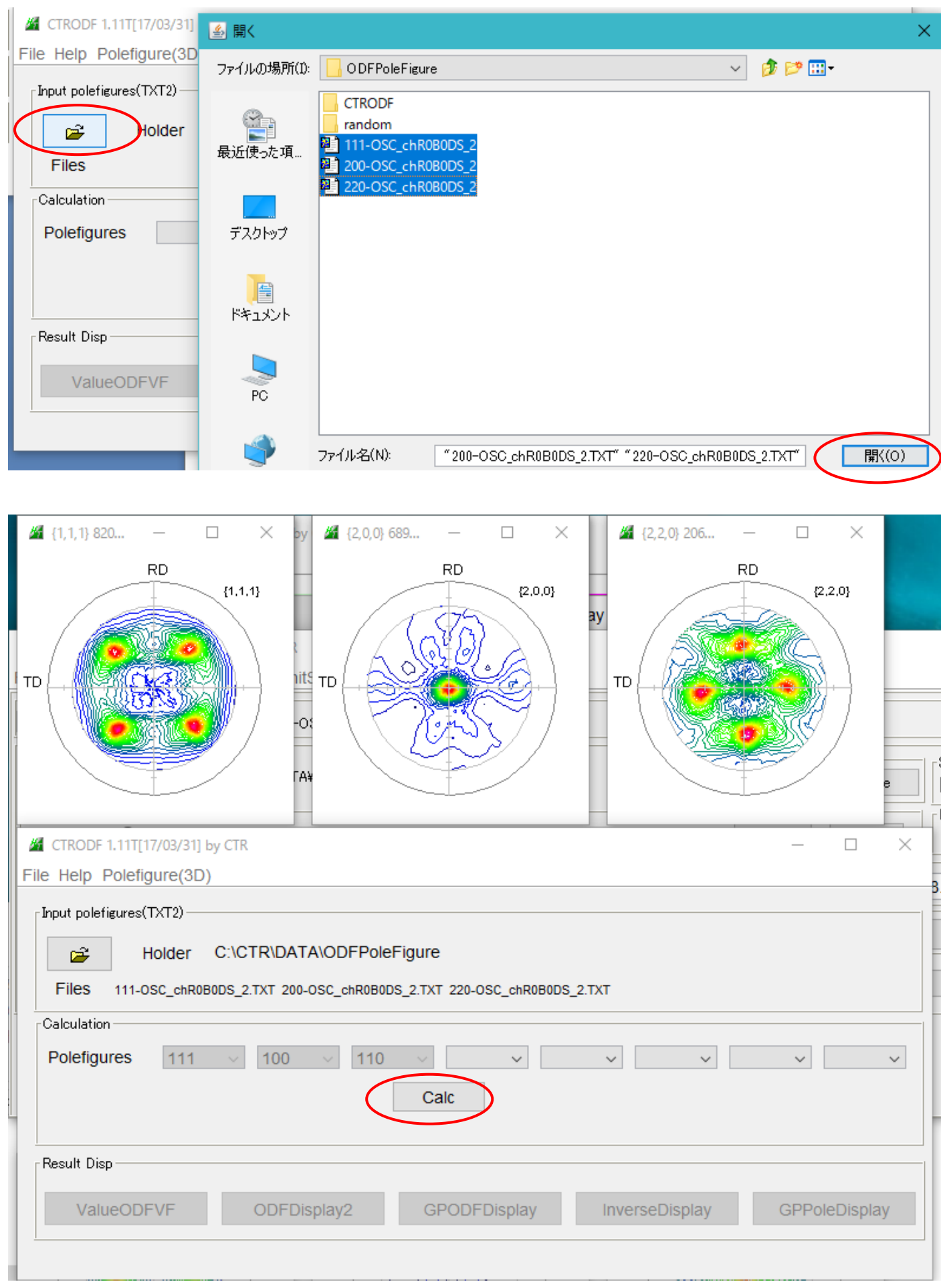

#### CalcでODF 解析がstart

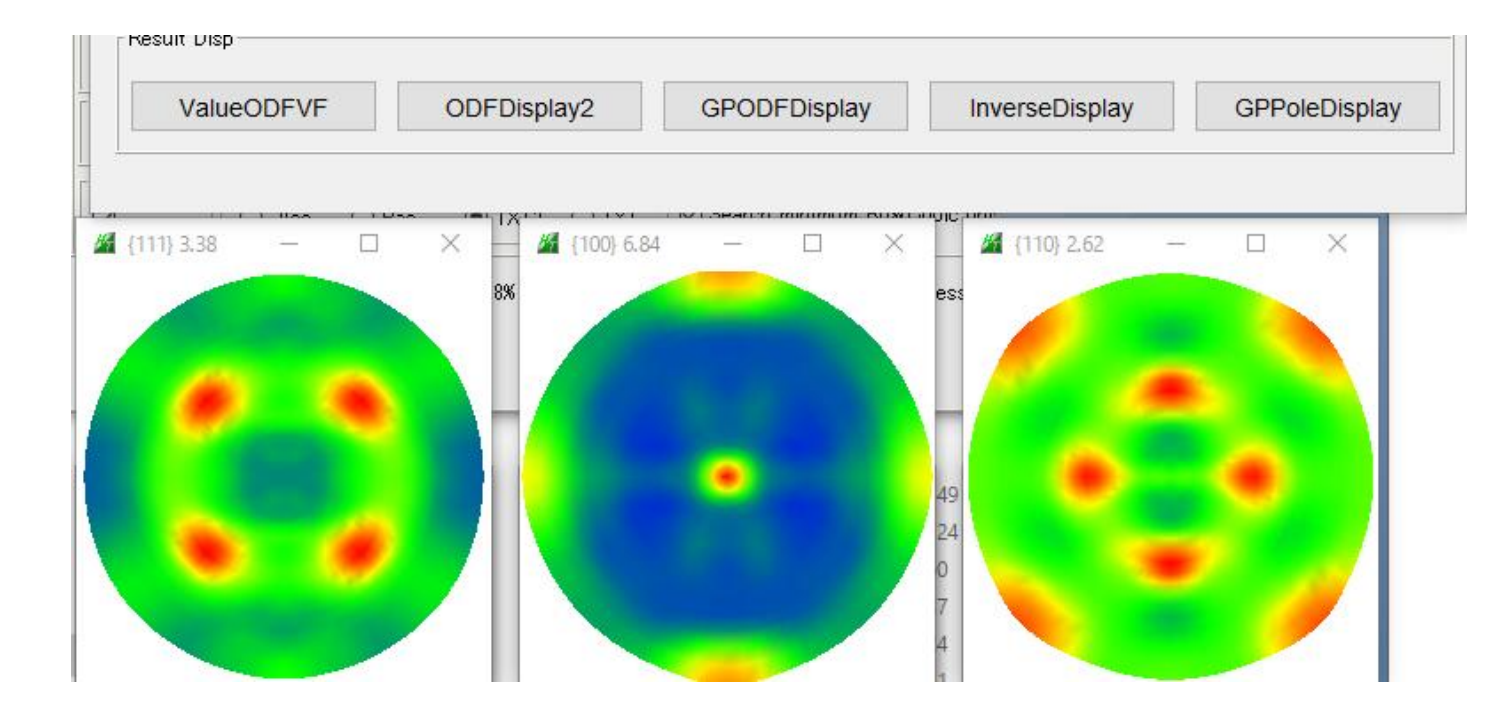

## ODF図

## ODFDisplay2

| ODFDisplay2 1.41YT[17/03/31] by CTR —             | $\times$ |
|---------------------------------------------------|----------|
| File RoeModeEnable Help 3dispODF OtherODF Cubic   |          |
| _ODF                                              |          |
| ☑ LaboTex                                         |          |
| ODFTXTFile(or ODF15)                              |          |
| C:¥CTR¥DATA¥ODFPoleFigure¥CTRODF¥ODF.TXT          |          |
| Contour(Max=40)                                   |          |
| ODFMax= 12.95507 DispMax 12 Steplevel 1 Number=12 |          |
| Sample Symmetry( $\phi$ 1)                        |          |
|                                                   |          |
|                                                   |          |
| Display-                                          |          |
| Bunge Roe                                         |          |
| Phi1 Phi2 PHI Phi1 ORINT all                      |          |
| Smoothing                                         |          |
| □ Cycle 1 ✓ Center points 9 ✓ Display             |          |
|                                                   |          |
|                                                   |          |

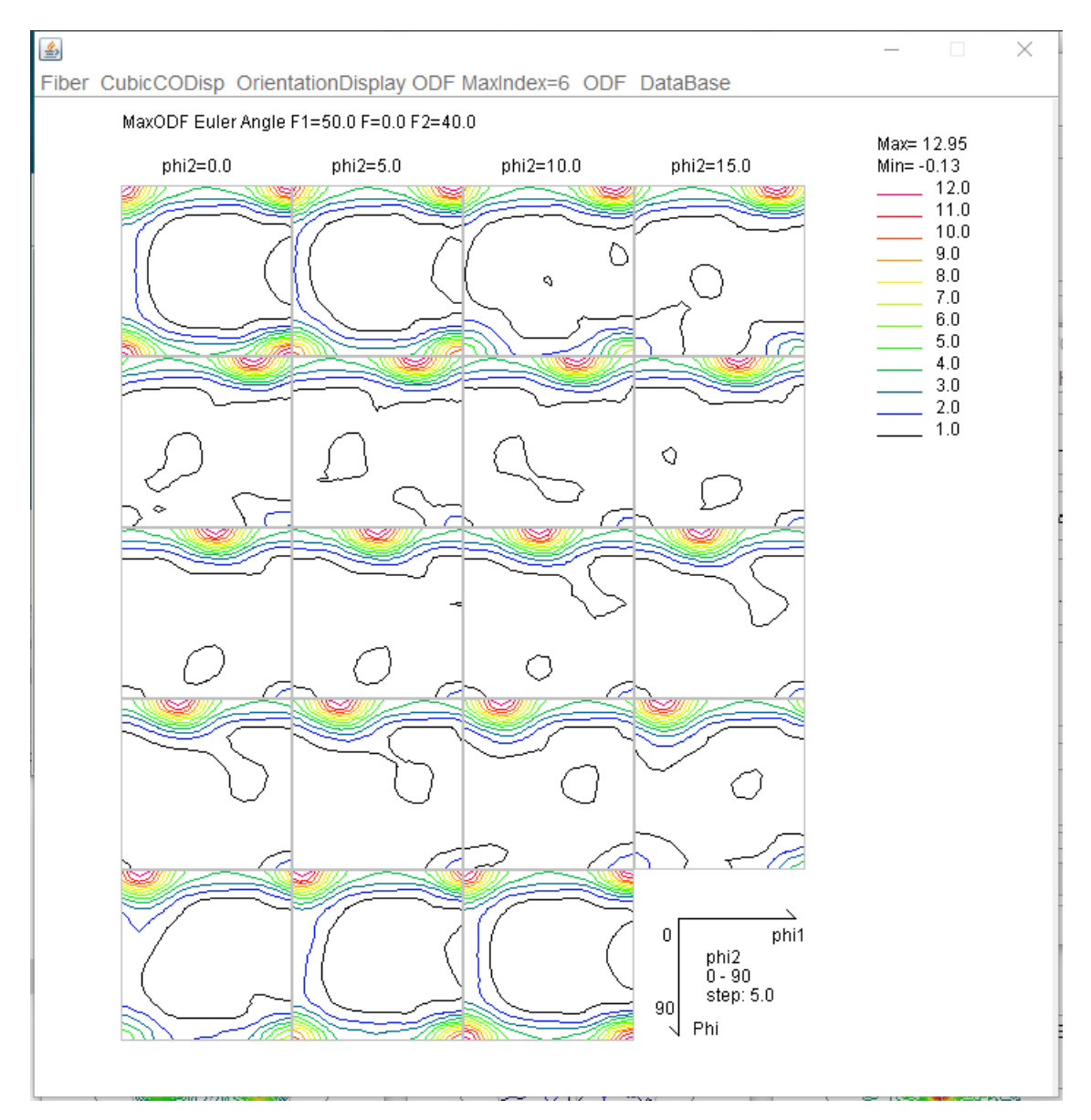

級数展開法ODFの場合、ゴーストが含まれ、方位密度が小さくなったり 最小値が、randomレベルより小さくなる傾向があります。

## ODFPoleFigure1.5->ToolKit->ODFAfterTools

| ODFAfterTools 1.11XT[17/03/31]                   | - 🗆 >                    |                                |
|--------------------------------------------------|--------------------------|--------------------------------|
| File Help                                        |                          |                                |
| LaboTex,TexTools,STD,NEWO<br>ODFExport file      | ValueODF                 | in-out-Polefigure compare      |
| LaboTex(POD)<br>VolumeFraction file              | ODFVFGraph               | Circle graph disp              |
| LaboTex(POD)<br>Volume Fraction files            | CompareVolumeFraction    | Circles graph disp             |
| LaboTex,TexTools,STD,popLA<br>ODFExportFile      | ODFDisplay               | Contour & fcc bcc fiber disp   |
| ODFFiber TXT<br>ODFDisplay export files          | FiberMultiDisplay        | ODF fiber files dsiplay        |
| LaboTex<br>ODF export file                       | ODFEulerAngle            | ODF maxF EulerAngle (hkl)[uvw] |
| ReCalc PoleFigure File<br>Export PoleFigure file | MakePoleFile             | TXT2,TXT,ASC                   |
| TXT2<br>PoleFigure-3D-Display                    | GPPoleDisplay            | 3D-PoleFigure-Display          |
| InverseData<br>ODFInverseData                    | ODFInverseChecker        | 3D-Inverse-Display             |
| ODFExportFile<br>LaboTex ODF Export files(TXT)   | CompareODF               | ODFDisplay2                    |
| LaboTex<br>ODFExportFile                         | GPODFDisplay             | Contour Disp                   |
| TXT2<br>ODFEXport,PFConection                    | PFRotation               | TXT,TXT,ASC                    |
| LaboTex,TexTools,STD,NEWO<br>ODF Export file     | ValueODFVF               | in-out Polefigure compare      |
| TXT2<br>Contour Display                          | PoleFigureContourDisplay | Contour Display                |

{0 1 2}<1 0 0> Q1

C

#### | 〒 C:¥CTR¥DATA¥ODFPoleFigure¥CTRODF¥ODF.TXT を選択

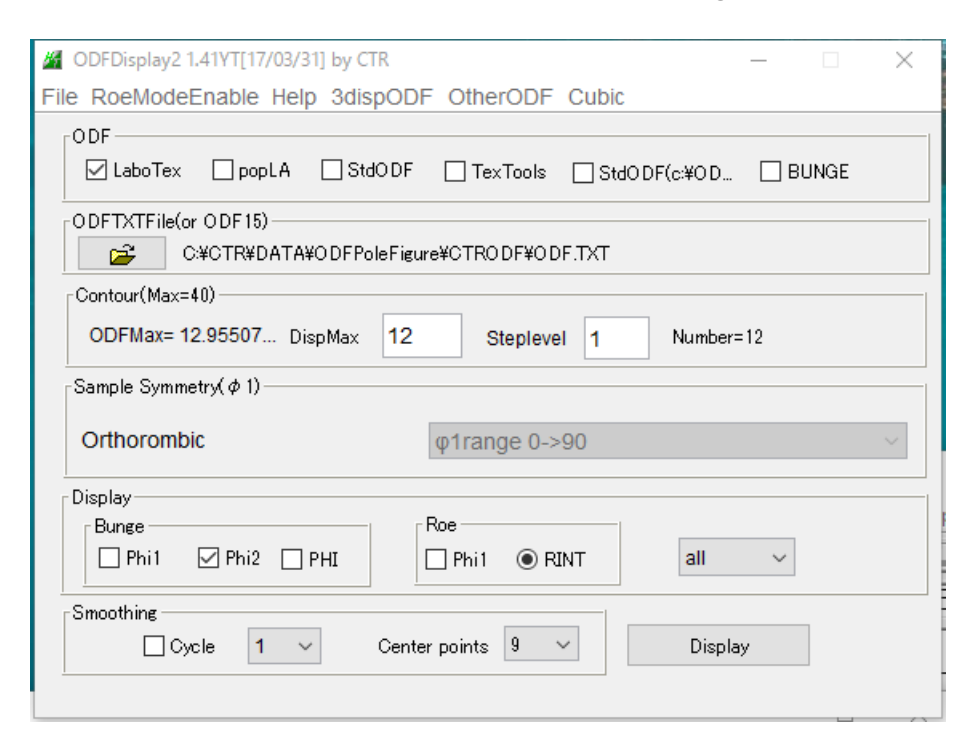

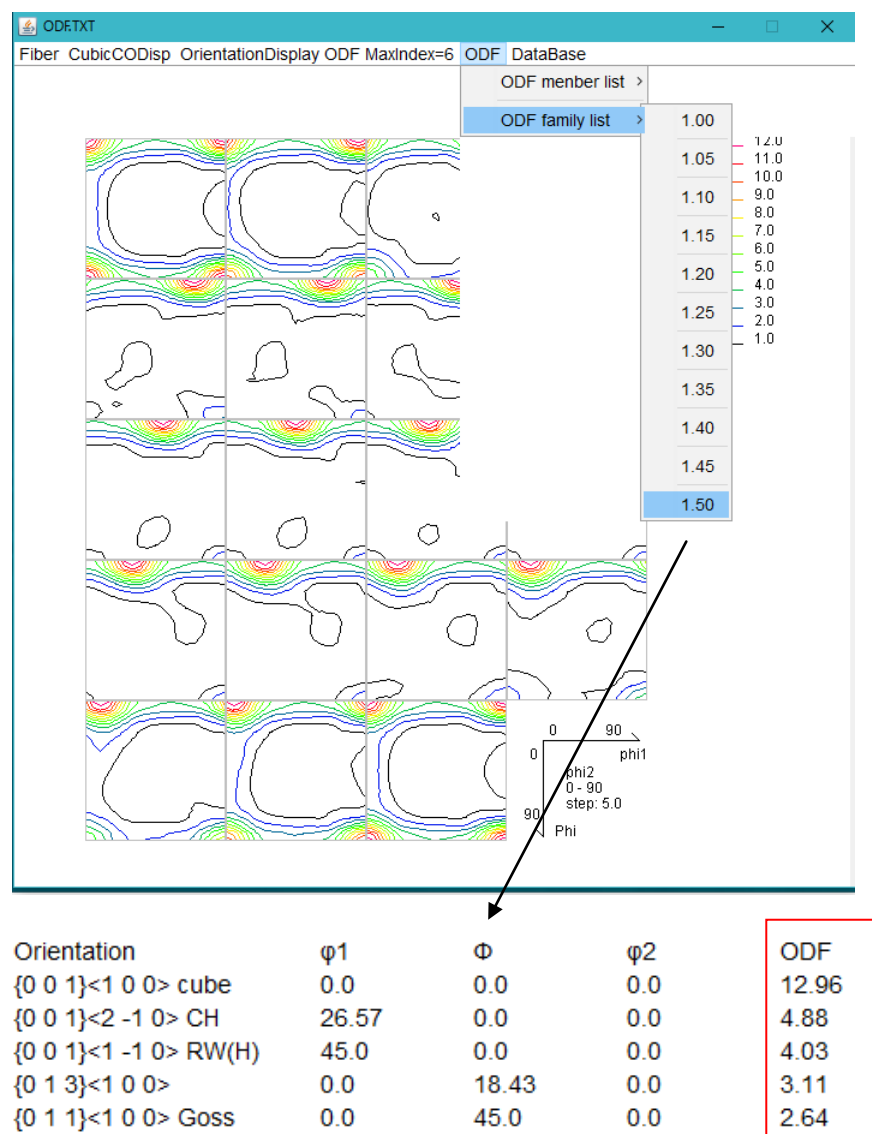

0.0

26.57

0.0

2.62

各種結晶方位密度が 表示されます。

#### ODFPoleFigure1.5->ToolKit->InverseTools

| 🔏 ODFPolefigure                 | .5 1.27T[17/03/3 | 31] by CTR    |             |
|---------------------------------|------------------|---------------|-------------|
| ile Linear(3D)                  | ToolKit Help     | InitSet Rp%   |             |
| Files select<br>ASC(RINT-PC)    | PFtoOD           | F3            |             |
| Calcration Conditio<br>Previous | SoftWar          | e             |             |
|                                 | ImageTo          | ools          |             |
| Backgroud delete                | PopLAT           | ools          | O Low       |
| AbsCalc                         | ODFAfte          | AfterTools    |             |
| Defocus file Selec              | PoleOrie         | entationTools | tationTools |
|                                 | DataBas          | BaseTools     |             |
| Standardize - Ou                |                  | ols           | π           |
| ] <u>!</u> ]                    | Standard         | dODFTools     |             |
|                                 | Defocus          | Tools         |             |
|                                 | ClusterT         | rools         |             |
|                                 | InverseT         | Fools         |             |

#### InverseTools 1.10XT[17/03/31] by CTR $\times$ File Help Asc ProfiletoDivisionProfile DivisionProfile(index) Asc Profile( or Division) Asc InverseAll Inverse TXT File DivisionProfile(Index) TXT MeasureDatatoMYICDD MYICDD data HKL Intens 2Theta TEXT data InverseTXT -InverseDisplay Inverse 3D Display Inverse Data -InverseTXT • InverseDisplayHexa Hexalnverse 3D Display Hexalnverse Data Asc Lotgering Method Text Data Profile Asc(files) Lotgering and Inverse Text Data Profiles ODF-Inverse InverseDirection Direction-Plane Data disp Inverse Data ODF-Inverse GPInverseDisplay Inverse 3D Display Inverse Data -Inverselist -InverseContour Display InverseCubicContourDisplay Inverse Data -Inverselist -InverseContourDisplay InverseContour Display Inverse Data je -Inverselist InverseDisp2 InverseDisplay36Box Inverse Data 10

Contour Display

InverseDisp2

#### C:\TR\DATA\ODFPoleFigure\CTRODF\Inverse.TPF を選択

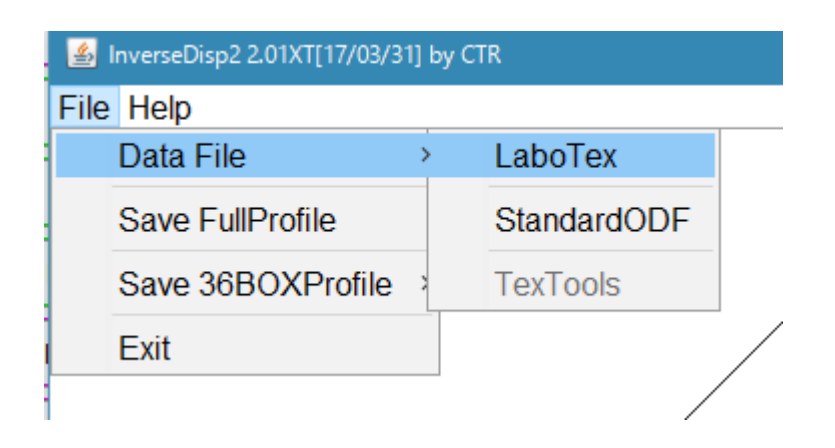

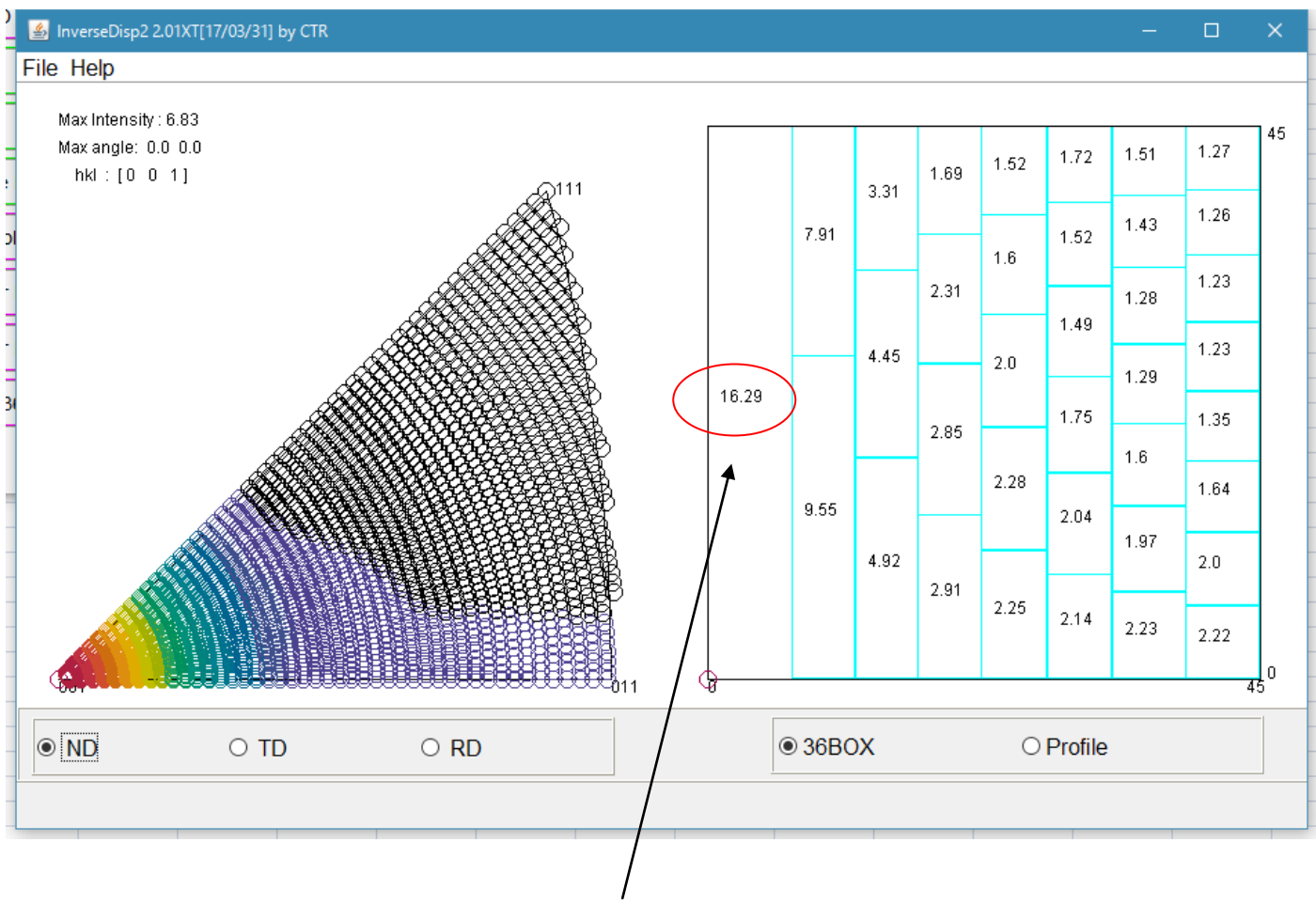

逆極点図を36分割して、BNOX内の定性値(%)を表示します 逆極点図のBOX範囲はInverseDisp2ソフトウエア説明書を参照してください。 ODFPoleFigure1.5->ToolKit->ODFAfterTools

GPODFDisplay

## C:¥CTR¥DATA¥ODFPoleFigure¥CTRODF¥ODF.TXT を選択

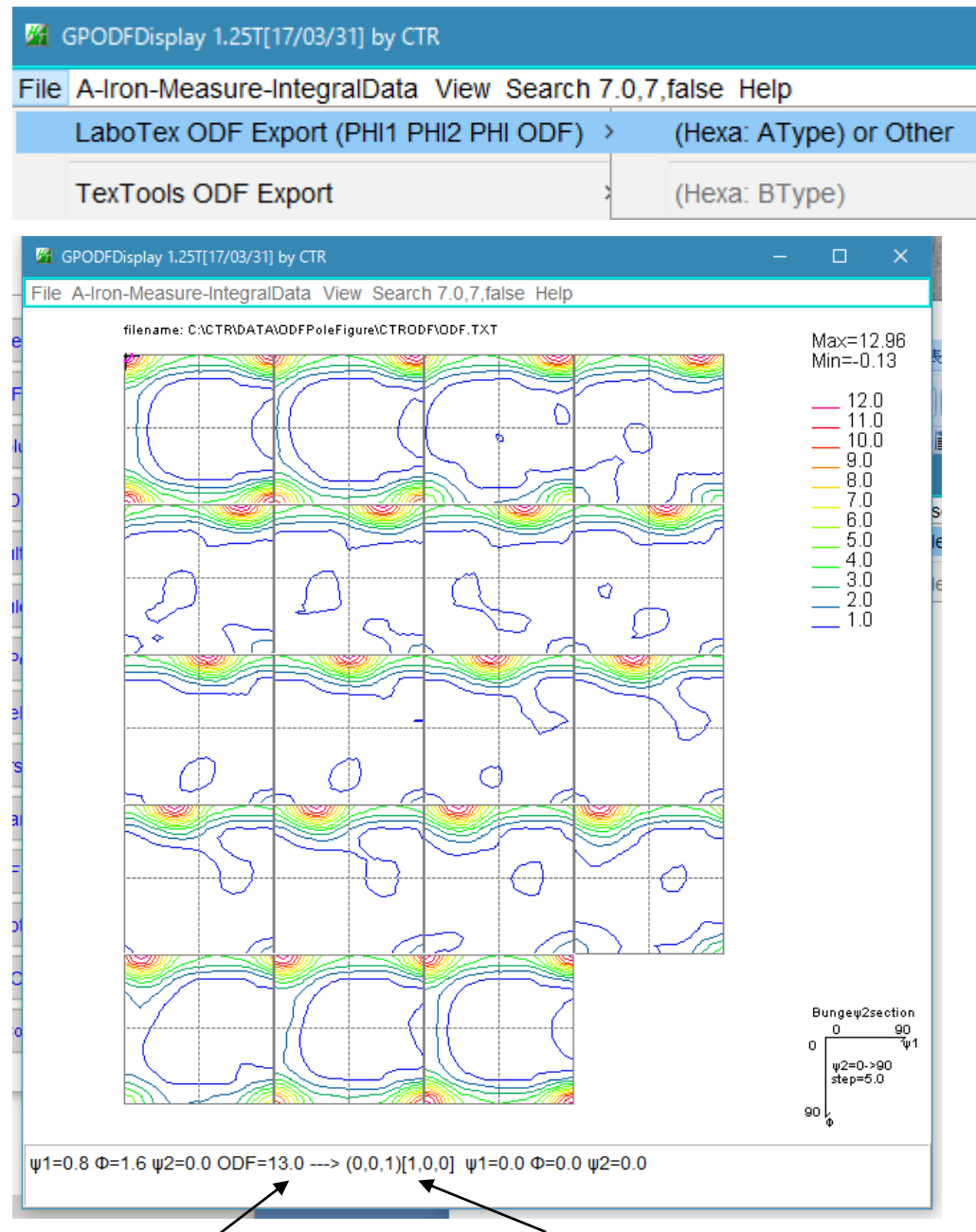

マウスを、ODP 図上を移動すると、結晶方位を表示、クリックすると+が表示 更に、此処をクリックすると、結晶方図を表示、など色々

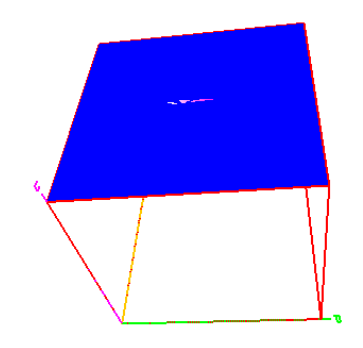

## 逆極点図から ND, TD, RD 方向の方位を調べる。

## ODFPoleFigure1.5->ToolKit->InverseTools

GPInverseDisplay

```
C:\CTR\DATA\ODFPoleFigure\CTRODF\Inverse.TPFを選択
```

| GPInverseDisplay 1.04T[17/03/31] by CTR           |                                   |
|---------------------------------------------------|-----------------------------------|
| le Help                                           |                                   |
| A-Iron-Measure-IntegralData.TXT a 1.0 b 1.0 c 1.0 | α 90.0 β 90.0 γ 90.0              |
|                                                   |                                   |
| Labolex □ popLA □ StnadredODF □ TexTools □ Other  |                                   |
| Method Miller Nortation(3 Avis Nortation)         | Plane max index Direction max ind |
| Inverse data select                               |                                   |
| C:\CTR\DATA\ODFPoleFigure\CTRODF\Inverse.TPF      | List ND ~                         |
| Inverse Display—                                  |                                   |
| 6.83 2D V 0.3 < 1.0 800 Ft                        | Ill Inverse disp Inverse data     |
| Peak data Other font size C                       | contourDisplay                    |
| Level 6                                           | Peak serach Inverse Disp          |
|                                                   |                                   |
|                                                   |                                   |
|                                                   |                                   |
| Full Inverse disp Inverse data ContourDis         | splay Ver the let                 |
|                                                   | ney 课作                            |
| InverseCubicContourDisplay 1.06T[17/03/31] by CTR | - <u> </u>                        |
| Help View 36BOX                                   |                                   |
| C:\CTR\DATA\ODFPoleFigure\CTRODF\Inverselist.TXT  | Max=6.83<br>Min=0 0               |
|                                                   | 6.5                               |
| [111]                                             | 5.5                               |
| $\land$                                           | 4.5<br>4.0<br>3.5                 |
|                                                   | 30<br>25<br>25                    |
|                                                   | 2.0<br>1.5<br>1.0                 |
|                                                   | 0.5                               |
|                                                   |                                   |
|                                                   | -                                 |
|                                                   |                                   |
| A l                                               |                                   |
|                                                   |                                   |
|                                                   |                                   |
| $\langle \chi \rangle$                            |                                   |
|                                                   |                                   |
|                                                   |                                   |
|                                                   |                                   |
|                                                   |                                   |
|                                                   |                                   |
|                                                   |                                   |
| $\checkmark$                                      | -                                 |
| -43.8 , φ=28.1) Z=0.49> [3,3,8]                   |                                   |

マウスカーソルをクリックや移動すると方位が表示されます。